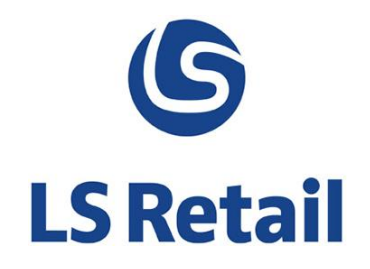

# LS Nav Start

LS Nav - 2013 (7.1)

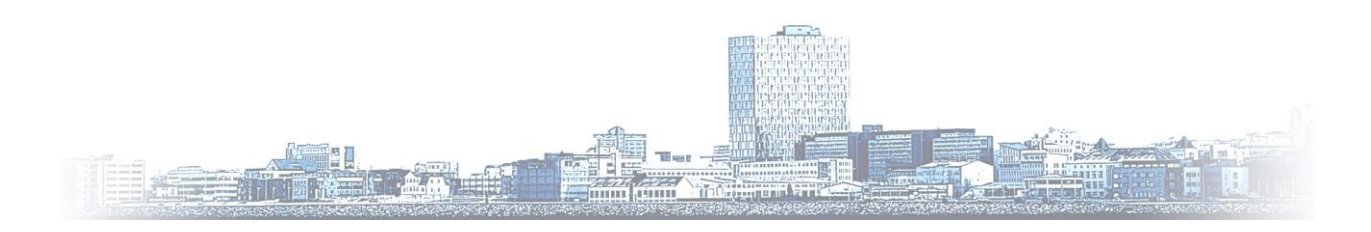

© Copyright 2014, LS Retail ehf. All rights reserved. All trademarks belong to their respective holders

## Contents

| 1 | Introduction1  |                           |                        |   |
|---|----------------|---------------------------|------------------------|---|
| 2 | Start Buttons1 |                           |                        | 1 |
|   | 2.1            | Dynam                     | ics NAV                | 2 |
|   |                | 2.1.1                     | Service Tier selection | 3 |
|   |                | 2.1.2                     | Failover POS Service   | 3 |
|   | 2.2            | Custon                    | n Program              | 4 |
|   | 2.3            | Shared                    | Options                | 4 |
| 3 | Cust           | ustomization and Styling5 |                        | 5 |
|   | 3.1            | Config                    | uration File           | 6 |

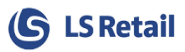

## 1 Introduction

LS Nav Start offers a simple user-interface to start LS Nav POS, Dynamics NAV Windows Client and/or any other executable program.

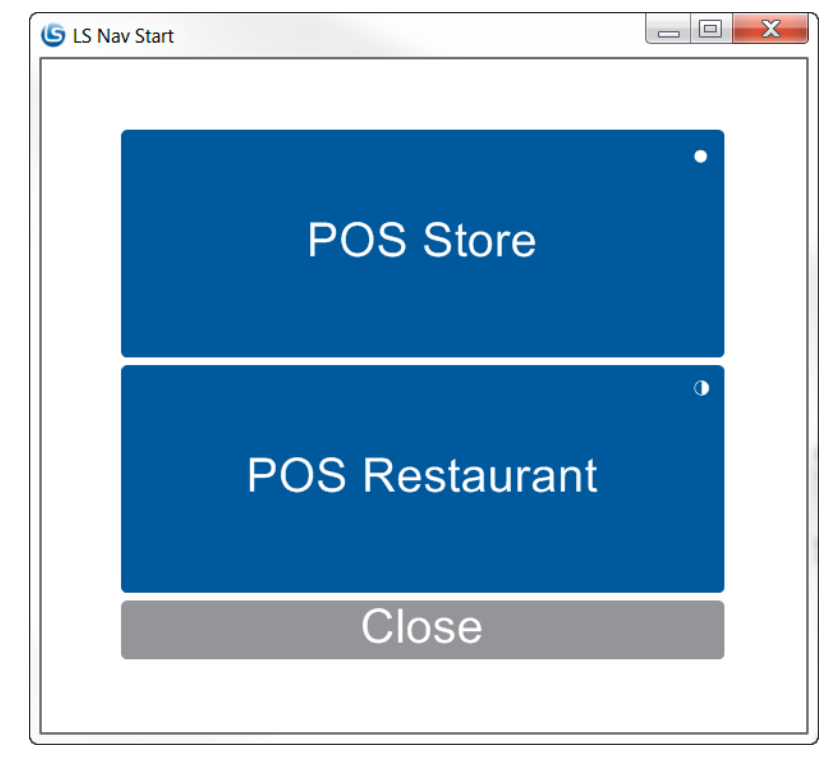

LS Nav Start user-interface, showing two start buttons (POS Store and POS Restaurant) and a close button.

LS Nav Start allows a user to specify one or more start buttons that launch Points of Sale (POSs) with different configurations. Even if the main purpose of the tool is to launch POSs, it can be utilized to launch any application on the computer.

A start button can be defined either through a setup dialog or an XML configuration file. The layout can also be customized and styled.

Additionally it can be used to increase the robustness of the system by automatically launching failover POSs if an unforeseen failure occurs.

### 2 Start Buttons

Start buttons are manipulated by right-clicking on the button pad and then the **New-**, **Edit-** or **Delete Button** options are selected (only allowed in design mode).

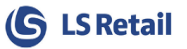

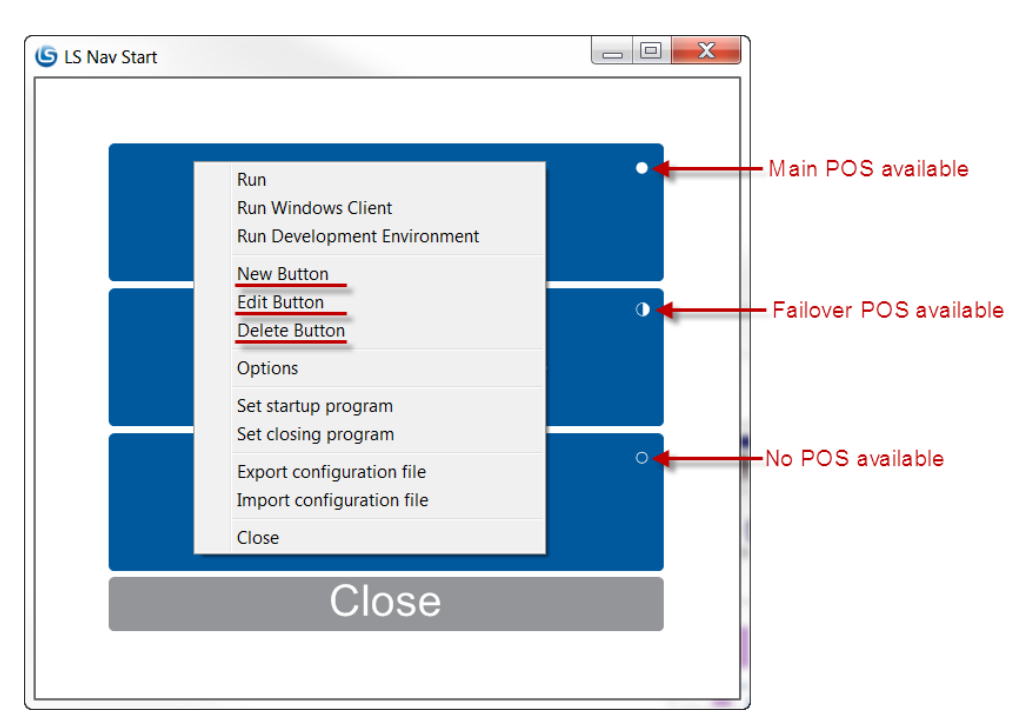

Creating, editing or deleting start buttons.

The **New-** or **Edit Button** options activate a dialog form to enter the button properties, where two modes can be selected: **Dynamics NAV** or **Custom Program**, depending on the type of the application.

#### 2.1 Dynamics NAV

On the Dynamics NAV form, you should enter the Dynamics NAV or a POS's parameters:

- Service Tier
- Company
- Startup Object
- Windows Client Executable.

Additionally, database connection parameters can be specified in order to have available values prepopulated in a dropdown list for easier selection. The connection parameters can be saved for convenience and for special functionality, described below.

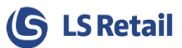

| G Edit Button    |                                                                                                    | x                                                                                                    |
|------------------|----------------------------------------------------------------------------------------------------|----------------------------------------------------------------------------------------------------|
| Title            | POS Store                                                                                                    |                                                                                                    |
| Type             | Dynamics NAV                                                                                                    |                                                                                                    |
| POS Failover P(  | 051                                                                                                    | Seperate tabs for main POS and failover POSes                                                                                                    |
| Database Conne   | ection (Optional)                                                                                                    |                                                                                                    |
| Server Name      |                                                                                                    |                                                                                                    |
| Database         | LSNav 👻                                                                                                    | Optionally, one can connect to a Nav database                                                                                                    |
| Net Type         | Default 🗸                                                                                                    | in order to pre-populate NAV specific fields for                                                                                                    |
| Authentication   | Windows Authentication                                                                                                    | easier configuration. (The database connection required for failover POSes)                                                                                                    |
| Username         |                                                                                                    |                                                                                                    |
| Password         |                                                                                                    |                                                                                                    |
| Save Credential  | a                                                                                                    |                                                                                                    |
| Dynamics NAV -   |                                                                                                    | -                                                                                                    |
|                  | Add Remove                                                                                                    | lap_joe.mycompany.local:/046/dynamicsnav/1<br>lap_amy.mycompany.local:8046/dynamicsnav71second                                                                                                    |
| Service Tie      | localhost 7046/DynamicsNav71<br>lap_tom.mycompany.local:7047/DynamicsNav71<br>lap_holly_flynn.mycompany.local:7046/dynamicsnav71 | Random: Selects a random service tier<br>Priority: Selects first available service tier in list<br>Load Balance: Selects a tier with least connections                                                                                                   |
|                  | Random      Priority      Load Balance                                                                                           | CRONUS LS 71 W1 Demo v15<br>My Company                                                                                                    |
| Company          | CRONUS LS / 1 W1 Demo v15                                                                                                    | my compilar rest                                                                                                    |
| Windows Clien    | t C:\Program Files (x86)\Microsoft Dynamics NA 👻 Browse                                                                          | C:\Program Files (x86)\Microsoft Dynamics NAV\71\RoleTailored C<br>C\Program Files (x86)\Microsoft Dynamics NAV\70\RoleTailored C                                                                                                    |
| Fullscreer       | ۱                                                                                                    | C:\Program Files (x86)\Microsoft Dynamics NAV\60\RoleTailored C                                                                                                    |
| Startup Object   | t Page 99008950 EPOS Main 🗸                                                                                                    | Page 99008950 EPOS Main Page 99008951 POS Font List                                                                                                    |
| Run as Different | Windows User                                                                                                    | Page 99008952 POS Font Card<br>Page 99008953 POS Font Preview                                                                                                    |
| Username         |                                                                                                    | Page 99008954 POS Skin List<br>Page 99008955 POS Skin Card                                                                                                    |
| Password         | 1                                                                                                    | Page 99008956 POS Skin Preview                                                                                                    |
| Domair           | 1                                                                                                    | Page 99008957 POS Style Profile Card                                                                                                    |
| Net Only         | /                                                                                                    | Page 99008959 POS Font Lines FactBox<br>Page 99008960 POS Button Preview                                                                                                    |
| Hide on Ru       |                                                                                                    | Page 99008961 POS Term. Receipt Text Back<br>Page 99008962 POS Font Lines<br>Page 99008963 Dual Display Infocode Pop-up<br>Page 99008964 POS Panel List<br>Page 99008965 POS Panel Card                                                                  |
| Add Failover POS | Save Car                                                                                                    | Page 99008966 POS Panel Preview         Page 99008967 POS Skin Lines         Page 99008968 POS Price Check Main         Page 99008970 POS Browser Control List         Page 99008970 POS Input Control List         Page 99008970 POS Input Control List |

#### 2.1.1 Service Tier Selection

Multiple service tiers can be specified if more than one is available for the same database. Three strategies are available for the tier selection when a button is pressed:

- Random: Selects a random service tier from list.
- **Priority**: Selects the first available service tier from the list (requires saved database credentials).
- **Load balance**: Selects a tier with the least Windows clients connected to the tier (requires saved database credentials).

#### 2.1.2 Failover POS Service

Failover POS is a secondary POS service (different NAV Service Tier and a database) that is activated if the main POS fails and becomes unusable. This could happen in one of the following scenarios:

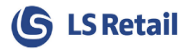

- POS service crashes, is turned off or host becomes unreachable.
- Database crashes, is turned off or host becomes unreachable.
- POS client becomes unresponsive.
- POS client crashes.

It is recommended that the failover POS is on a different computer than the main POS, either local or a completely different one.

One or more failover POSs can be defined by pressing **Add Failover POS** in the Add/Edit Button dialog, which adds a new tab to the form where you must provide necessary values for the failover POS.

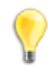

**Note:** LS Nav Start only provides the functionality to start and stop failover POSs when necessary, further action is required to keep the failover POSs configured, up-to-date (items, offers, etc.) and transactions replicated to HO.

#### 2.2 Custom Program

The **Custom Program** type simply allows you to specify a program to execute and any extra arguments to pass to the program.

| S New Button       |                  |
|--------------------|------------------|
|                    |                  |
| litie              |                  |
| Туре               | Custom Program 🔹 |
| Executable         |                  |
| Program            | ▼ Browse         |
| Arguments          |                  |
| Hide on Run        |                  |
| Run as Different V | Vindows User     |
| Username           |                  |
| Password           |                  |
| Domain             |                  |
| Net Only           |                  |
|                    | Save Cancel      |

#### 2.3 Shared Options

- A title that appears on the button.
- Windows user credentials to run as.
- **Hide on run**, hides LS Nav Start during the program lifetime.

A startup and closing program can be added through the right-click menu.

Each parameter on the form is described in greater detail below.

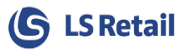

## 3 Customization and Styling

Other configuration options are available on the configuration form (from the right-click menu) where cosmetic details, layout and other parameters are specified, such as:

- Grid layout
- Fullscreen
- Allow design
- Allow close
- Styling and layout

| G Options          |                           |  |
|--------------------|---------------------------|--|
| Style File         | POS Style Profile.xml     |  |
| Interface File     | POS Interface Profile.xml |  |
| Menu File          | POS Menu Profile.xml      |  |
|                    |                           |  |
| Style ID           | ##DEFAULT 👻               |  |
| Interface ID       | #DEFAULT 👻                |  |
| Menu ID            | #DEFAULT 👻                |  |
|                    |                           |  |
| Panel ID           | #LSSTART 🗸                |  |
| Button ID          | #LSSTARTBUTTONS -         |  |
| Close Button ID    | #LSSTARTCLOSE -           |  |
|                    |                           |  |
| Font ID            | #DF_XLARGE                |  |
| Skin ID            | ##DEFAULT 👻               |  |
| Close Font ID      | #DF_XLARGE                |  |
| Close Skin ID      | #CO_LOGOFF                |  |
|                    | 0300                      |  |
| Port               | 30                        |  |
| Grid Lavout        |                           |  |
| Eulleereen         |                           |  |
| Allow Docise       |                           |  |
| Allow Design       |                           |  |
| Allow Close        |                           |  |
| Aiways On Top      |                           |  |
| Restore to Default | ts Save Cancel            |  |

The LS Nav Start user-interface is based on the same functionality as the POS, therefore, one can apply different styles and even change the layout. This is achieved by exporting the POS profiles from Nav into XML files using the **Import Export Worksheet**.

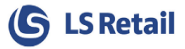

To apply a style profile, you must export the style profile using the **Import Export Worksheet**, into an XML file (default name is **POS Style Profile.xml**) located at the root of **LSStart.exe**. The style is then selected with the **StyleProfileID** setting.

The layout can be customized in Nav/POS, as follows:

- Create an empty panel with the same **ID** as **PanelID** in the configuration (the default is **#LSSTART**). The panel can belong to any interface profile.
- Add an empty button pad control that should contain the start buttons with the **ID ButtonPadControlID** (default is **#LSSTARTBUTTONS**).
- Add a button pad control with the **ID** as **CloseButtonPadControlID** which contains a button with the POS command **CANCEL**.
- **OPTIONAL:** Add a media control that points to an image on the hard drive (file://c:\path\to\image.png) or a website (<u>http://example.com/image.png</u>). LS Nav Start has limited media control functionality and will result with an error if the URL points to image located in Nav (lsmedia://).
- Using the **Import Export Worksheet** export related interface profiles and menu profiles used in the new panel (should include **##DEFAULT** as well).

#### 3.1 Configuration File

The application settings are stored in an XML file that lies in the same directory as the program (default location is C:\Program Files (x86)\LS Retail\NAV\LSStart) with the filename **LSStart.exe.config.** The file can be configured with any text editor. The following settings are available:

| Parameter        | Description                                                          |  |
|------------------|----------------------------------------------------------------------|--|
| AllowDesign      | Allow user to add new start buttons.                                 |  |
| AllowClose       | Allow user to close LS Nav Start.                                    |  |
| FormSize         | LS Nav Start form size.                                              |  |
| Fullscreen       | Start in full screen.                                                |  |
| GridLayout       | Buttons are arranged in grid layout, rather than lines.              |  |
| RefreshInterval  | Time interval (in seconds) to check POS availability (Failover POS). |  |
| Style            |                                                                      |  |
| InterfaceXMLFile | Path to interface XML file.                                          |  |
| StyleProfileID   | Style profile                                                        |  |
| ButtonsFontID    | Font ID for start button menu.                                       |  |
| ButtonsSkinID    | Skin ID for start button menu.                                       |  |
| CloseFontID      | Font ID for close button menu.                                       |  |
| CloseSkinID      | Skin ID for close button menu.                                       |  |

Table 1: Configuration parameters.

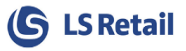

| Custom panel            |                                                                                                |  |
|-------------------------|------------------------------------------------------------------------------------------------|--|
| InterfaceProfileID      | Interface profile                                                                              |  |
| MenuXMLFile             | Path to menu XML file.                                                                         |  |
| StyleXMLFile            | Path to style XML file.                                                                        |  |
| MenuProfileID           | Menu profile                                                                                   |  |
| PanelID                 |                                                                                                |  |
| ButtonPadControlID      | Allow user to add new start buttons.                                                           |  |
| CloseButtonPadControlID | Allow user to close LSStart.                                                                   |  |
|                         | Program list (start buttons)                                                                   |  |
| NavList                 | List of programs that are represented as a start button.<br>See <i>table 2</i> for definition. |  |

#### Table 2: Configuration parameters for a single program.

| Parameter               | Description                                                                   |  |
|-------------------------|-------------------------------------------------------------------------------|--|
| Title                   | Title that appears on start button.                                           |  |
| ExePath                 | Path to executable. (Required)                                                |  |
| Arguments               | Arguments to pass to executable on run.                                       |  |
| WaitForExit             | Puts LSStart on hold while the program is executing.                          |  |
|                         | Credentials                                                                   |  |
| Username                | In order to run as a different user, specify a username, password and domain. |  |
| Password                | Password for user.                                                            |  |
| Domain                  | Domain for user.                                                              |  |
| NetOnly                 | Run as with net logon.                                                        |  |
| Nav specific parameters |                                                                               |  |
| Company                 | Dynamics Nav company to run.                                                  |  |
| ServiceTierList         | List of service tiers.                                                        |  |
| Object                  | Dynamics Nav object to run.                                                   |  |

#### Table 3: Service Tier Instance

| Parameter | Description                                 |
|-----------|---------------------------------------------|
| Name      | Name of service tier (f. e. DynamicsNav71). |
| Host      | Computer hostname.                          |
| Port      | Service tier port.                          |

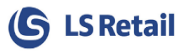

The application behind a start button is defined with the parameters defined in Table 2.

- Specify the **ExePath** and optionally **Arguments** for any executable.
- In order to run as a different user, specify **Username**, **Password** and **Domain**. Set **NetOnly** to true if the credentials specified are for remote access only.
- To run a Dynamics NAV role tailor client, a POS or a specific NAV object, one must specify the NAV-specific parameters (the last group in table 2).